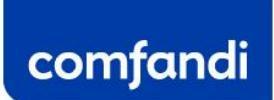

## PASOS PARA LA ACTUALIZACIÓN DE DOCUMENTOS

## (MOTIVO BLOQUEO POR CERTIFICADO ESCOLAR O BLOQUEO FALTA DE DOCUMENTACIÓN)

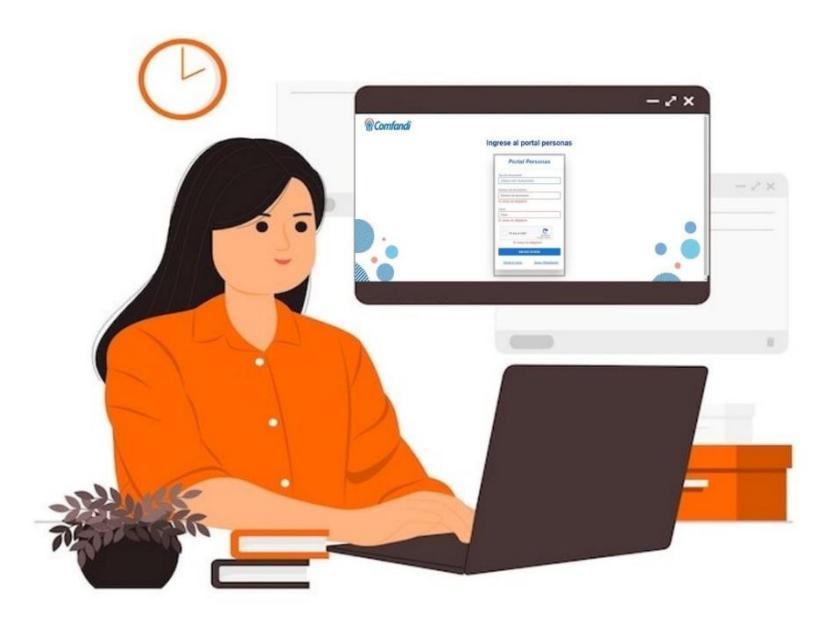

## Ingrese al portal personas

| CÉDULA DE CIUDA     | DANÍA 📎        |
|---------------------|----------------|
| Número de documento |                |
| Número de documen   | ito            |
| Clave               |                |
| Clave               |                |
| No soy un robot     |                |
| El campo            | es obligatorio |
|                     | AR SESIÓN      |
| INICI/              |                |

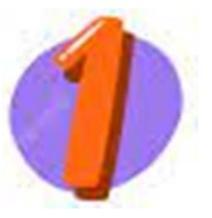

Ingresa al link https://afiliaciones.comfandi.com.co/Persons/#/,

selecciona tipo de documento, número y clave.

Nota: en caso que no tengas usuario de portal, ingresar a quiero registrarme y diligenciar los datos solicitados; para los casos que tengan usuario asignado y no recuerden clave, dar clic en la opción olvide mi clave.

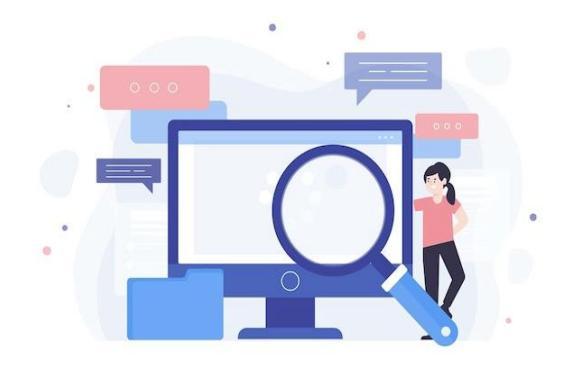

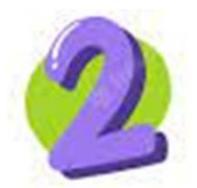

Una vez ingreses al portal autogestión, selecciona la opción Gestión Afiliados y das clic en el icono Personas a cargo.

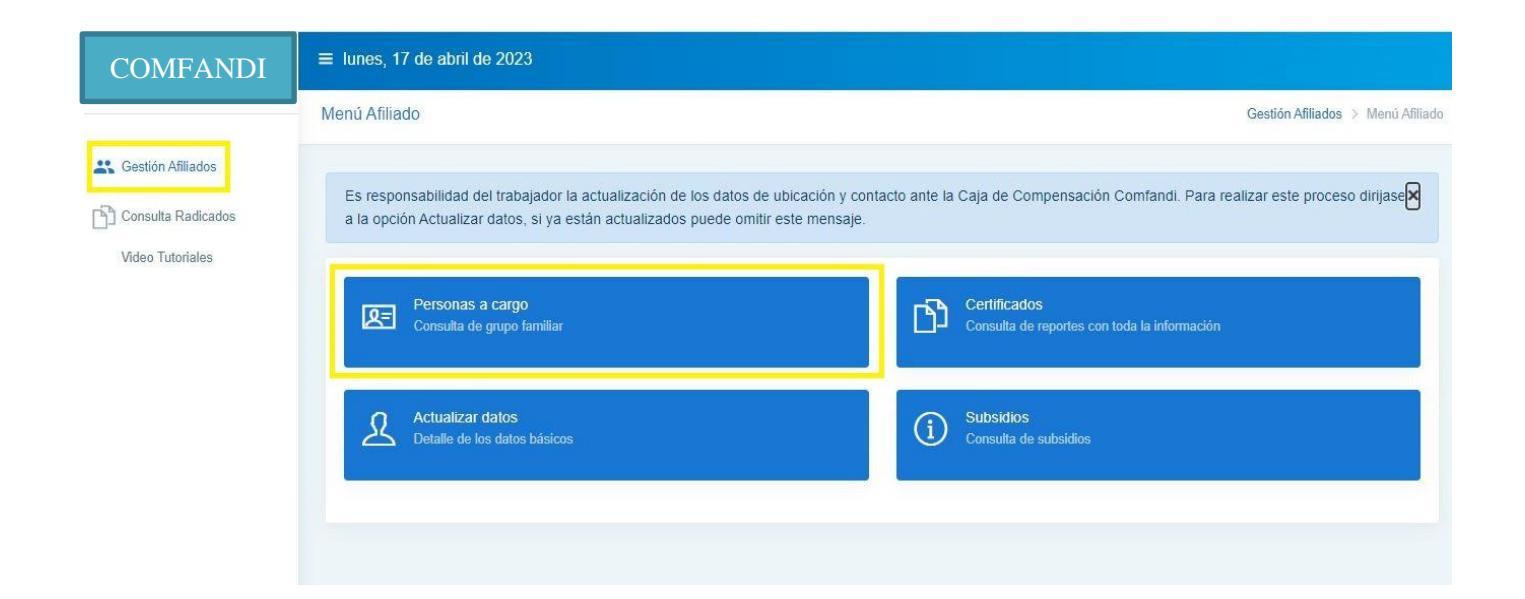

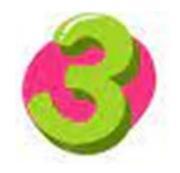

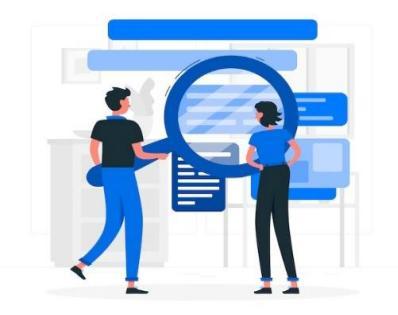

Al ingresar a la opción de personas a cargo, puedes identificar EL MOTIVO DE BLOQUEO.

Nota: En la parte superior encontraras un recuadro informativo sobre la actualización de certificado escolar y documentos.

| COMFANDI           | ≡ lunes, 17 de                  | e abril de 2023                           |                                          |                                  |                                   |                                          |                                  |                                  |                                        |                             |                                  |
|--------------------|---------------------------------|-------------------------------------------|------------------------------------------|----------------------------------|-----------------------------------|------------------------------------------|----------------------------------|----------------------------------|----------------------------------------|-----------------------------|----------------------------------|
|                    | Personas a Ca                   | rgo                                       |                                          |                                  |                                   |                                          |                                  |                                  |                                        | Gestión Afilia              | dos > Personas a Cargo           |
| Consulta Radicados | Si los benefic<br>el botón Actu | ciarios hijos, hijas<br>alizar (Ubicado e | stros, padres o ma<br>en las opciones er | adres del trab<br>n la primera c | bajador tienen<br>columna a la iz | bloqueo por 'Actu<br>quierda) en la info | alización Cerl<br>ormación de la | ificado Escola<br>a persona a ca | r' o 'Actualizacio<br>rgo y adjunte lo | ón de Docum<br>Is documente | eentos' de clic en 🛛             |
|                    | =                               | Tipo de<br>Documento -                    | Número de<br>Documento                   | Primer<br>Nombre                 | Segundo<br>nombre                 | Primer<br>Apellido                       | Segundo<br>apellido              | Fecha<br>afiliación              | Parentesco                             | Estado                      | Motivo de<br>bloqueo<br>subsidio |
|                    | 180                             | Tarjeta de<br>Identidad                   | XXXXXXXXXX                               | MIGUEL                           |                                   | HERNANDEZ                                |                                  | 2016-03-<br>10                   | HIJO                                   | VIGENTE                     | Actualización de<br>Documentos   |
|                    |                                 |                                           |                                          |                                  |                                   | Atrás                                    |                                  |                                  |                                        |                             |                                  |

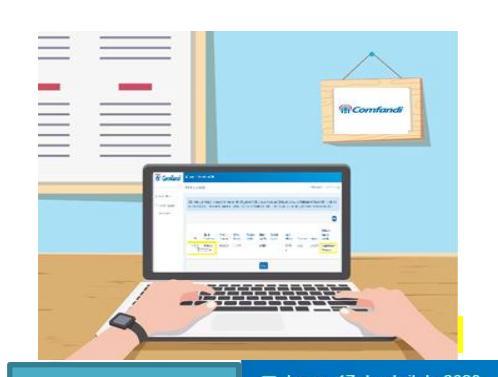

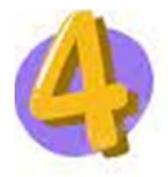

En la parte izquierda encontraras 3 opciones: editar, retirar y actualizar, como se aprecia en el recuadro resaltado, da clic sobre la opción actualizar, para que despliegue el formulario a diligenciar.

Nota: Solo se habilitara el recuadro cuando sea requerido la actualización por escolar o actualización de documentos.

| Cargo<br>neficiarios hijos, hija<br>Actualizar (Ubicado | astros, padres o m<br>o en las opciones e             | nadres del trat<br>en la primera d                              | bajador tienen<br>solumna a la iz                                                                | bloqueo por 'Actu<br>quierda) en la info                                                                                                    | alización Cert<br>ormación de la                                                                                                    | ificado Escolar<br>a persona a ca                                                                                                    | r' o 'Actualizacić<br>rgo y adjunte lo                                                                                                    | Gestión Afilia<br>ón de Docum<br>is documento                                                                                                    | dos > Personas a<br>nentos' de clic en<br>os requeridos                                                                                                    |
|---------------------------------------------------------|-------------------------------------------------------|-----------------------------------------------------------------|--------------------------------------------------------------------------------------------------|----------------------------------------------------------------------------------------------------|----------------------------------------------------------------------------------------------------|----------------------------------------------------------------------------------------------------|----------------------------------------------------------------------------------------------------|----------------------------------------------------------------------------------------------------|----------------------------------------------------------------------------------------------------|
| neficiarios hijos, hija<br>Actualizar (Ubicado          | astros, padres o m<br>en las opciones e               | nadres del trat<br>en la primera c                              | oajador tienen<br>columna a la iz                                                                | bloqueo por 'Actu<br>quierda) en la info                                                                                                    | alización Cert<br>ormación de la                                                                                                    | ificado Escolar<br>a persona a ca                                                                                                    | r' o 'Actualizació<br>irgo y adjunte lo                                                                                                    | ón de Docum<br>35 documento                                                                                                    | nentos' de clic en<br>os requeridos                                                                                                    |
|                                                         |                                                       |                                                                 |                                                                                                  |                                                                                                    |                                                                                                    |                                                                                                    |                                                                                                    |                                                                                                    |                                                                                                    |
| Tipo de<br>Documento -                                  | Número de<br>Documento                                | Primer<br>Nombre                                                | Segundo<br>nombre                                                                                | Primer<br>Apellido                                                                                                    | Segundo<br>apellido                                                                                                    | Fecha<br>afiliación                                                                                                    | Parentesco                                                                                                    | Estado                                                                                                    | Motivo de<br>bloqueo<br>subsidio                                                                                                    |
| Tarjeta de<br>Actualizar ad                             | ****                                                  | MIGUEL                                                          |                                                                                                  | HERNANDEZ                                                                                                    |                                                                                                    | 2016-03-<br>10                                                                                                    | HIJO                                                                                                    | VIGENTE                                                                                                    | Actualización de<br>Documentos                                                                                                    |
|                                                         | Tipo de<br>Documento -<br>Tarjeta de<br>Actualizar ad | Tipo de<br>Documento - Documento<br>Tarjeta de<br>Actualizar ad | Tipo de<br>Documento Número de<br>Documento Primer   Tarjeta de<br>Actualizar xxxxxxxxxxx MIGUEL | Tipo de<br>Documento Número de<br>Documento Primer<br>Nombre Segundo<br>nombre   Tarjeta de<br>Actualizar XXXXXXXXXXXXXXXXXXXXXXXXXXXXXXXXXXXX | Tipo de<br>Documento Número de<br>Documento Primer<br>Nombre Segundo<br>nombre Primer<br>Apellido   Tarjeta de<br>Actualizar<br>ad XXXXXXXXX MIGUEL HERNANDEZ | Tipo de<br>Documento Número de<br>Documento Primer<br>Nombre Segundo<br>nombre Primer<br>Apellido Segundo<br>apellido   Tarjeta de<br>Actualizar XXXXXXXXXXXXXXXXXXXXXXXXXXXXXXXXXXXX | Tipo de<br>Documento Número de<br>Documento Primer<br>Nombre Segundo<br>nombre Primer<br>Apellido Segundo<br>apellido Fecha<br>afiliación   Tarjeta de<br>Actualizar<br>ad XXXXXXXXXXX MIGUEL HERNANDEZ 2016-03-<br>10 | Tipo de<br>Documento Número de<br>Documento Primer<br>Nombre Segundo<br>nombre Primer<br>Apellido Segundo<br>apellido Fecha<br>afiliación Parentesco   Tarjeta de<br>Actualizar<br>ad XXXXXXXXXXXXXXXXXXXXXXXXXXXXXXXXXXXX | Tipo de<br>Documento Número de<br>Documento Primer<br>Nombre Segundo<br>nombre Primer<br>Apellido Segundo<br>apellido Fecha<br>afiliación Parentesco Estado   Tarjeta de<br>Actualizar ad XXXXXXXXXXXXXXXXXXXXXXXXXXXXXXXXXXXX |

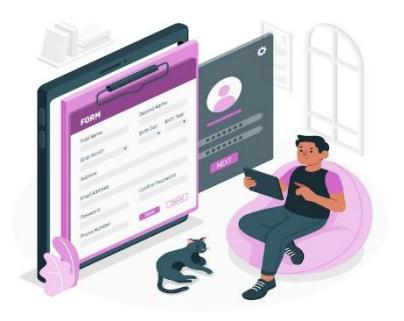

Actualización de Documentos

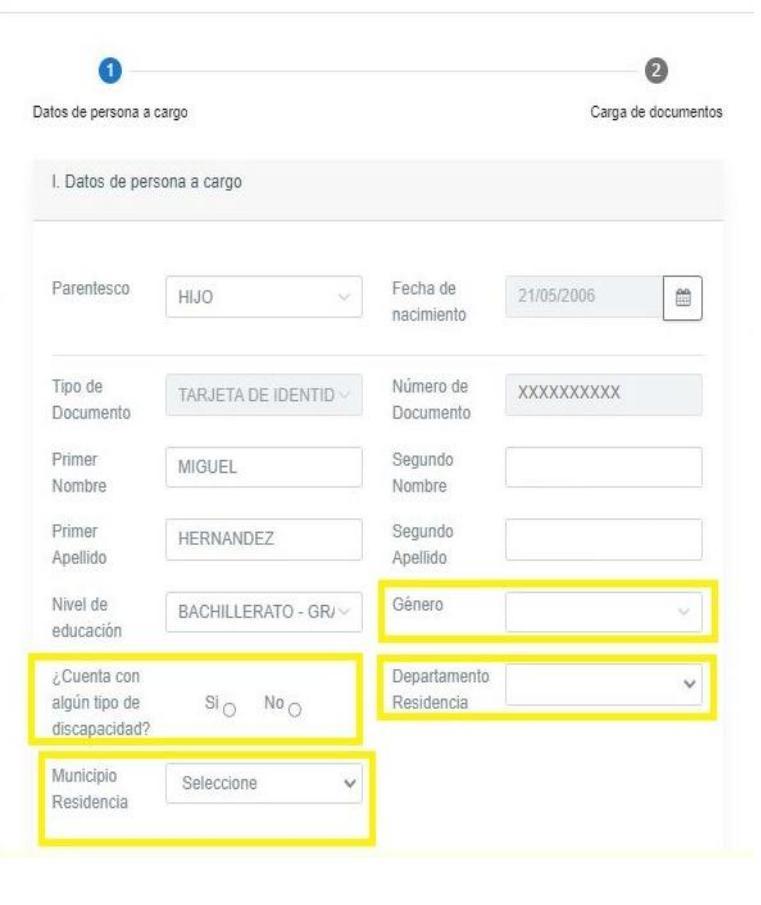

×

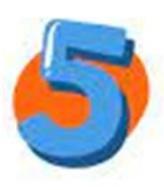

Una vez el formulario se habilite, diligencia los datos requeridos, los cuales son: genero, marcar si presenta o no discapacidad, departamento, y municipio de residencia.

Después de diligenciar da clic en la pestaña siguiente.

Nota: Si el beneficiario **NO** presenta condición de discapacidad seleccionar el recuadro (**NO**).

## De esta manera puedes cargar los documentos

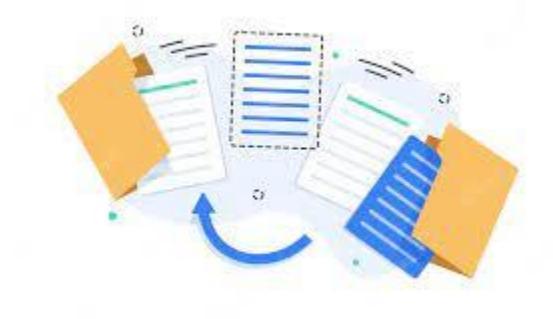

| ~                                                                                                    |                                                                                                    | -             |
|----------------------------------------------------------------------------------------------------|----------------------------------------------------------------------------------------------------|---------------|
| )atos de persona a cargo                                                                                                    | Carga                                                                                                    | e de document |
| II. Carga de documentos                                                                                                    |                                                                                                    |               |
| Fotocopia de la tarjeta de id                                                                                                    | dentidad legible y ampliada al 150%                                                                                                    |               |
| Seleccionar archivo Nin                                                                                                    | iguno archivo selec.                                                                                                    |               |
|                                                                                                    |                                                                                                    |               |
|                                                                                                    |                                                                                                    |               |
| Cartificado do ostudio vison                                                                                                    | to Polotin de calificaciones o Comprehento de para de                                                                                                    | AN 2010 ALL 1 |
| Certificado de estudio vigen<br>de establecimiento de educ                                                                                                    | nte, Boletín de calificaciones o Comprobante de pago de<br>ación debidamente aprobado.                                                                                                    | matricula     |
| Certificado de estudio vigen<br>de establecimiento de educ<br>Seleccionar archivo Nin                                                                                          | nte, Boletín de calificaciones o Comprobante de pago de<br>ación debidamente aprobado.                                                                                                    | matricula     |
| Certificado de estudio vigen<br>de establecimiento de educ<br>Seleccionar archivo Nin                                                                                          | rte, Boletín de calificaciones o Comprobante de pago de<br>ación debidamente aprobado.<br>Iguno archivo selec.                                                                                                    | matricula     |
| Certificado de estudio vigen<br>de establecimiento de educ<br>Seleccionar archivo Nin                                                                                          | rte, Boletín de calificaciones o Comprobante de pago de<br>ación debidamente aprobado.<br>Iguno archivo selec.                                                                                                    | matricula     |
| Certificado de estudio vigen<br>de establecimiento de educ<br>Seleccionar archivo Nin<br>Registro civil de nacimiento                                                          | rte, Boletín de calificaciones o Comprobante de pago de<br>ación debidamente aprobado.<br>Iguno archivo selec.<br>o de los hijos, hijastros o hermanos para acreditar parente                                                                                   | esco con el   |
| Certificado de estudio vigen<br>de establecimiento de educ<br>Seleccionar archivo Nin<br>Registro civil de nacimiento<br>trabajador, sin enmendadur                            | rte, Boletín de calificaciones o Comprobante de pago de<br>ación debidamente aprobado.<br>Inguno archivo selec.<br>o de los hijos, hijastros o hermanos para acreditar parente<br>ras, sin autenticar, legible y no requiere vigencia                           | esco con el   |
| Certificado de estudio vigen<br>de establecimiento de educ<br>Seleccionar archivo Nin<br>Registro civil de nacimiento<br>trabajador, sin enmendadur<br>Seleccionar archivo Nin | nte, Boletín de calificaciones o Comprobante de pago de<br>cación debidamente aprobado.<br>Inguno archivo selec.<br>o de los hijos, hijastros o hermanos para acreditar parente<br>cas, sin autenticar, legible y no requiere vigencia                          | esco con el   |
| Certificado de estudio vigen<br>de establecimiento de educ<br>Seleccionar archivo Nin<br>Registro civil de nacimiento<br>trabajador, sin enmendadur<br>Seleccionar archivo Nin | rte, Boletín de calificaciones o Comprobante de pago de<br>ación debidamente aprobado.<br>Inguno archivo selec.<br>o de los hijos, hijastros o hermanos para acreditar parente<br>ras, sin autenticar, legible y no requiere vigencia<br>Inguno archivo selec.  | esco con el   |
| Certificado de estudio vigen<br>de establecimiento de educ<br>Seleccionar archivo Nin<br>Registro civil de nacimiento<br>trabajador, sin enmendadur<br>Seleccionar archivo Nin | rte, Boletín de calificaciones o Comprobante de pago de<br>cación debidamente aprobado.<br>Inguno archivo selec.<br>o de los hijos, hijastros o hermanos para acreditar parente<br>ras, sin autenticar, legible y no requiere vigencia<br>Inguno archivo selec. | isco con el   |
| Certificado de estudio vigen<br>de establecimiento de educ<br>Seleccionar archivo Nin<br>Registro civil de nacimiento<br>trabajador, sin enmendadur<br>Seleccionar archivo Nin | rte, Boletín de calificaciones o Comprobante de pago de<br>ación debidamente aprobado.<br>Inguno archivo selec.<br>o de los hijos, hijastros o hermanos para acreditar parente<br>ras, sin autenticar, legible y no requiere vigencia<br>Inguno archivo selec.  | asco con el   |

Actualización de Documentos

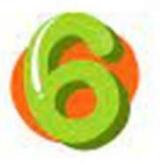

Por último, habilita la opción para cargue soportes requeridos, deben ser DOCUMENTOS LLEGIBLES, SIN ENMENDADURAS Y QUE **VENGAN CIFRADOS CON CONTRASEÑA**, una vez cargados, da clic en la opción guardar. Nota: Se generará un número de radicado, el cual será notificado a través del correo electrónico registrado, también podrás hacer seguimiento en el ítem consulta de radicados para conocer el estado de la solicitud.

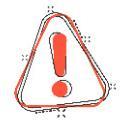

Ten presente, a tu correo electrónico se enviara una notificación del proceso cargue de documentos, si no recibes la notificación en tu correo electrónico debes intentarlo nuevamente.

A tu correo te llegará una notificación del proceso de cargue de documentos con un número de radicado, lo que indica que lo has logrado. ¡Felicitaciones!

\*Te invitamos a seguir utilizando el portal autogestión personas, para la afiliación de tus beneficiarios, consulta de subsidio y actualización de documentos.

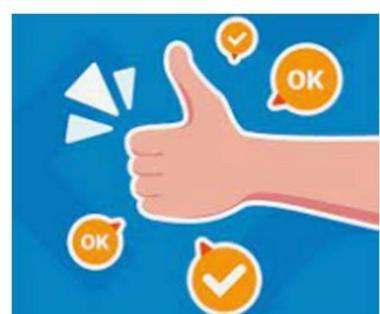